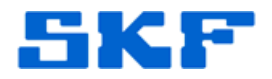

## Knowledge Base Article

Product Category: Microlog Analyzer Product: CMXA 45 – SKF Microlog Advisor Pro Version: All

## Abstract

This article provides instructions on how to initialize an SKF Microlog Advisor Pro data collector when the message, "Memory Full! Cannot complete operation" appears.

## Overview

Follow the instructions below to initialize, or clear, the memory on an SKF Microlog Advisor Pro.

 When the Advisor Pro is sitting at the Main Menu screen, key in the following from the keypad: +/- 33284. This must be keyed in sequence: [+/-] button, then [3], then [3], then [2], then [8], then [4]. The Instrument Configuration menu will be displayed.

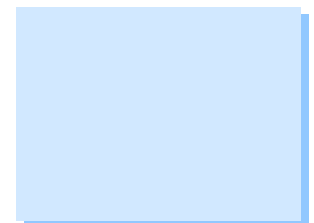

2. Proceed down to Memory [Figure 1].

| Instrument Config                                                                                                    | uration 🗿 15:15                                                      |        |
|----------------------------------------------------------------------------------------------------|----------------------------------------------------------------------|--------|
| Freq. Units:<br>Fast Averaging:<br>Auto Advance:<br>Acquisition:<br>Autoranging:<br>Mach. Speed:<br>Settling Delay:<br>Route ICP:<br>Memory:<br>Trig Level:<br>Hist. Data Collect: | Hz  On Off Continu Aggressive Auto 5.00s Auto -select c Fixed Always |        |
| Hist. Data Collect:<br>View MPA spectrum:<br>Input Range:<br>Y-axis Scale:<br>Exception Report:<br>Exception Reboot:                                                               | Always<br>First<br>Auto<br>As Data<br>Off<br>Off                     |        |
| Help<br>Figure 1. Instrume<br>mer                                                                                                    | BkSp Apply<br>ent Configuration                                      | ]<br>n |

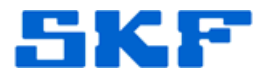

3. Right arrow on Memory and a box with options will appear. Choose Initialize [Figure 2].

| Instrument Config              | uration 将 15:16   | I |  |  |
|--------------------------------|-------------------|---|--|--|
| Freg. Units:                   | Hz 🔺              | Ī |  |  |
| Fast Averaging:                | On 🗖              | ł |  |  |
| Auto Advance:                  | Off               | l |  |  |
| Acquisition:                   | Continu           | l |  |  |
| Autoranging:                   | Aggressive        | l |  |  |
| Mach. Speed:                   | Auto              | L |  |  |
| Settling Delay:                | 5.00s             | L |  |  |
| Route ICP:                     | Auto              | L |  |  |
| Memory:                        | -select cmd-      | l |  |  |
| Trig Level:                    | Reset route       | l |  |  |
| Hist. Data Collect:            | Delete route      | l |  |  |
| View MPA spectrum:             | Delete all routes | l |  |  |
| Input Range:                   | Initialize        | l |  |  |
| Y-axis Scale:                  | As Data           |   |  |  |
| Exception Report:              | Off               |   |  |  |
| Exception Reboot:              | Off 🗾 🔻           |   |  |  |
|                                |                   |   |  |  |
| Help                           | BkSp Apply        | l |  |  |
| Figure 2. Selecting Initialize |                   |   |  |  |

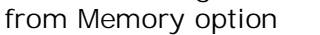

- 4. Select Yes to the message [Figure 3].
  - As the message states, <u>Formatting will permanently</u> <u>destroy all data on the media</u>.

| Instrument Configuration 🗿 15:17                                                                                               |            |  |  |  |
|----------------------------------------------------------------------------------------------------|------------|--|--|--|
| Freq. Units:                                                                                                    | Hz         |  |  |  |
| Fast Averaging:                                                                                                    | On         |  |  |  |
| Auto Advance:                                                                                                    | Off        |  |  |  |
| Acquisition:                                                                                                    | Continu    |  |  |  |
| Autoranging:                                                                                                    | Aggressive |  |  |  |
| Mach. Speed:                                                                                                    | Auto       |  |  |  |
| Settling Delay:                                                                                                    | 5.00s      |  |  |  |
| Route ICP:                                                                                                    | Auto       |  |  |  |
| Memory:                                                                                                    | Inifialize |  |  |  |
| Microlog                                                                                                    |            |  |  |  |
| Formating "Internal Disk" will permanently<br>destroy all data on that media. Are you<br>really sure that you want to do this? |            |  |  |  |
|                                                                                                    |            |  |  |  |

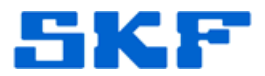

5. A confirmation message stating that the formatting is complete will appear [Figure 4]. Select OK, then Apply to return to the Main Menu.

| Instrument Configuration 🗿 15:18                                                                                                    |                                                                                                    |     |  |  |
|----------------------------------------------------------------------------------------------------|----------------------------------------------------------------------------------------------------|-----|--|--|
| Freq. Units:<br>Fast Averaging:<br>Auto Advance:<br>Acquisition:<br>Autoranging:<br>Mach. Speed:<br>Settling Delay:<br>Route ICP:<br>Memory:<br>Trig Level:<br>Wist. Data Collect: | Hz<br>On<br>Off<br>Continu<br>Aggressive<br>Auto<br>5.00s<br>Auto<br>Initialize<br>Fixed<br>Always | •   |  |  |
| Microlog                                                                                                    |                                                                                                    |     |  |  |
| Formatting of "Inter                                                                                                    | nal Disk" is complet                                                                               | te. |  |  |

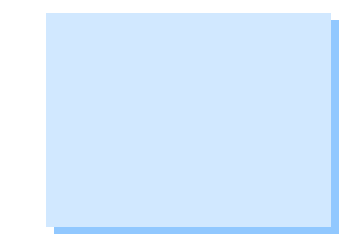

Figure 4. Formatting is complete

----

For further assistance, please contact the Technical Support Group by phone at 1-858-496-3627, or by e-mail at <u>TSG-CMC@skf.com</u>.